## Creating this textured image

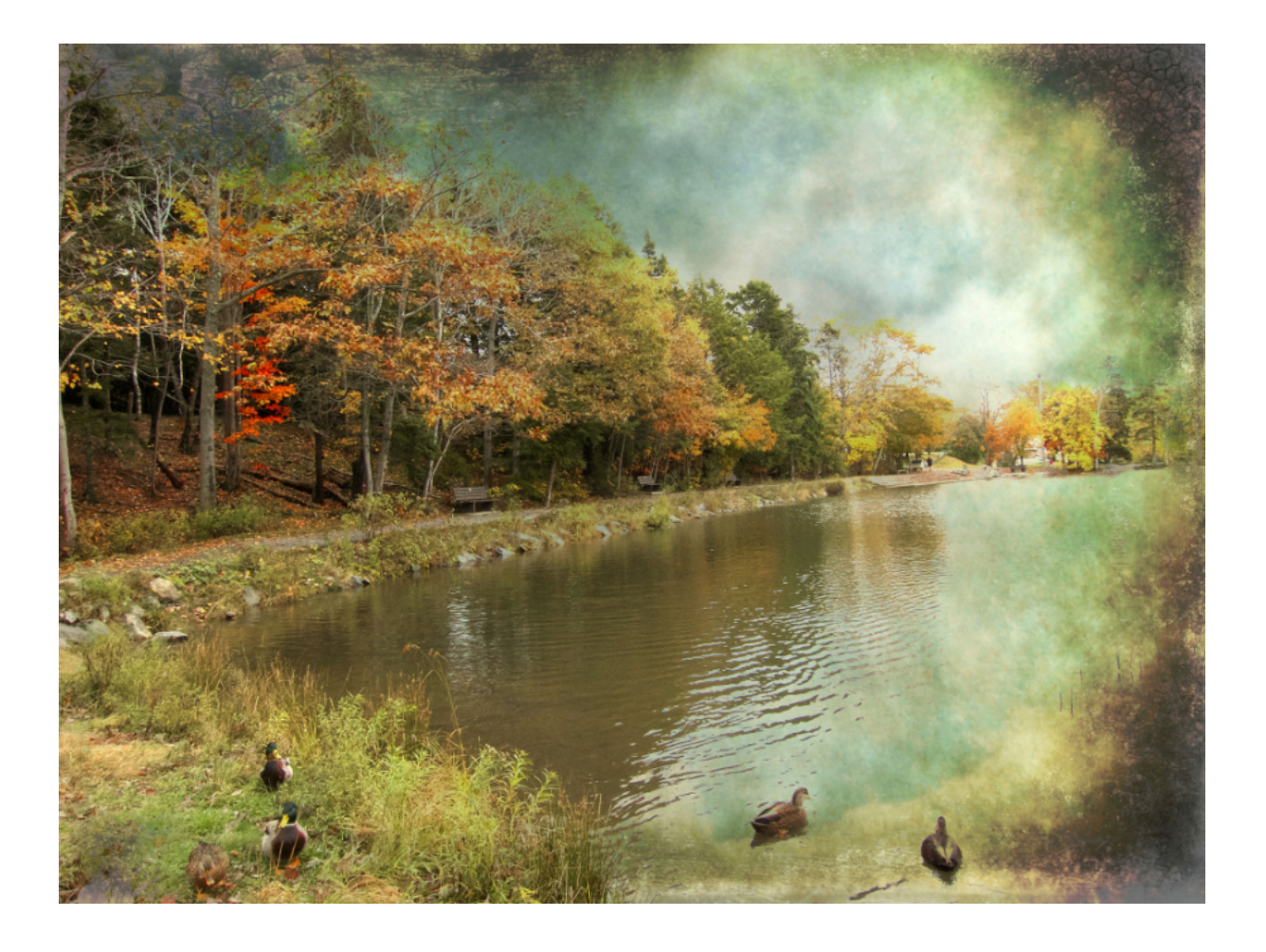

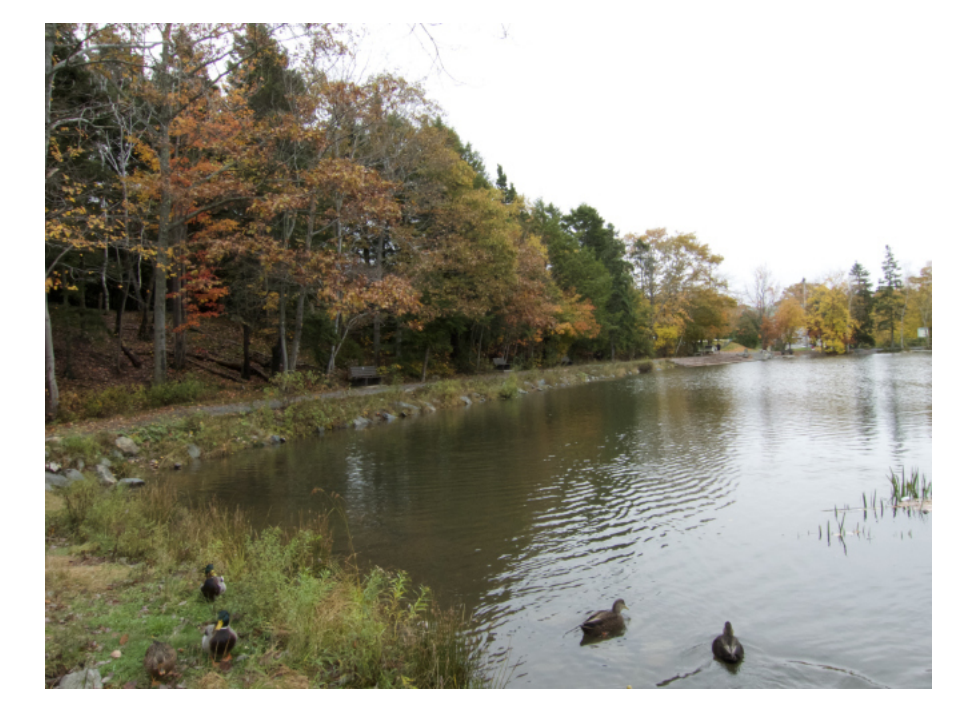

This is the original image shot in late October - 2014, in Nova Scotia.

As is evident, it was a dull day.

## Using Affinity Photo, I opened the original image (Background)

I Created a copy (cmd "J" on a Mac or ctrl "J" on Windows)) then added an HSL adjustment (Layers - New Adjustment Layer - HSL), I clicked on to the **Red channel** and boosted the saturation shift to 50% >

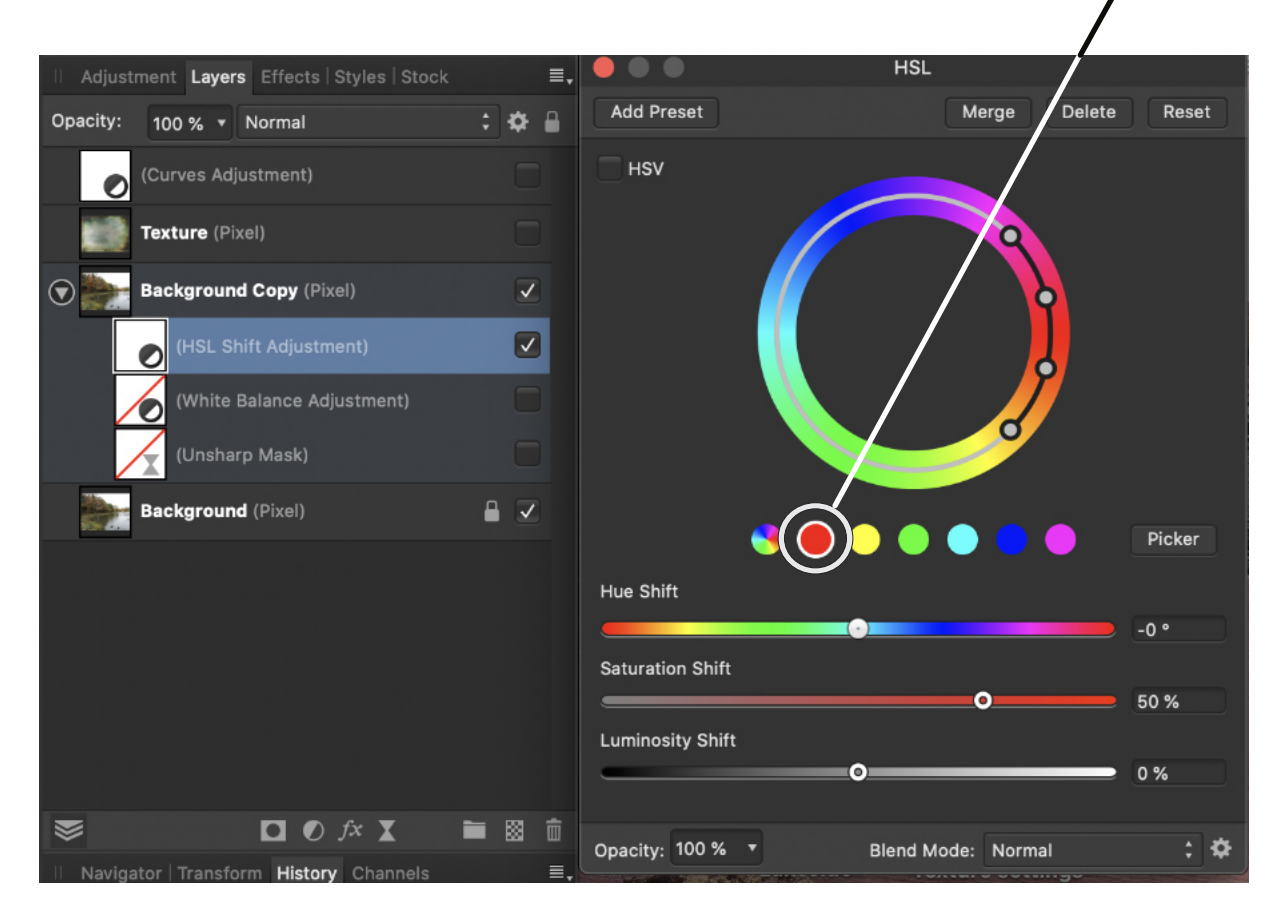

Next I added a White Balance adjustment (Layers - New Adjustment Layer - White Balance) and moved the slider to +15%, to add a small amount of warmth to the image.

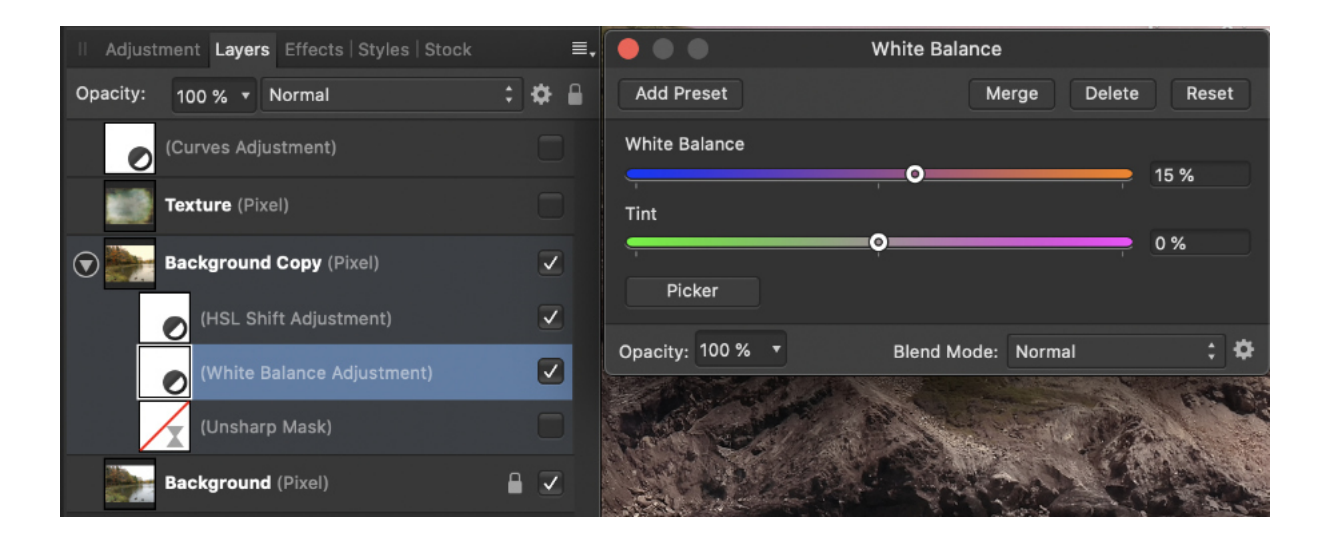

Now I added an Unsharp Mask to increase the sharpness (Layer - New Live Filter Layer - Sharpen - Unsharp Mask) and set the Radius to 2 px and the Factor Slider to 2.

|            |                                      |       |                       |                   | Jigs                                                                                                    |
|------------|--------------------------------------|-------|-----------------------|-------------------|----------------------------------------------------------------------------------------------------|
| Adjusti    | ment Layers Effects   Styles   Stock | =,    |                       | Live Unsharp Mask |                                                                                                    |
| Opacity:   | 100 % 🔻 Normal                       | : 🌣 🔒 |                       | Merge             | Delete Reset                                                                                                    |
| Ø          | (Curves Adjustment)                  |       | Radius                |                   |                                                                                                    |
|            | Texture (Pixel)                      |       | •                     |                   | 2 px                                                                                                    |
|            |                                      |       | Factor                |                   |                                                                                                    |
|            | Background Copy (Pixel)              |       |                       | •                 | 2.001                                                                                                    |
|            | (HSL Shift Adjustment)               |       | Threshold             |                   |                                                                                                    |
|            |                                      |       | •                     |                   | 0 %                                                                                                    |
|            | (White Balance Adjustment)           |       |                       |                   |                                                                                                    |
|            | (Unsharp Mask)                       |       | Opacity: 100 %        | Blend Mode:       | Normal ‡                                                                                                    |
|            | Background (Pixel)                   |       | Street 199            |                   |                                                                                                    |
| 5 20 C 4 4 |                                      |       | and the second second | Marine Marine     | And a state of the state of the |

These adjustments result in this image.

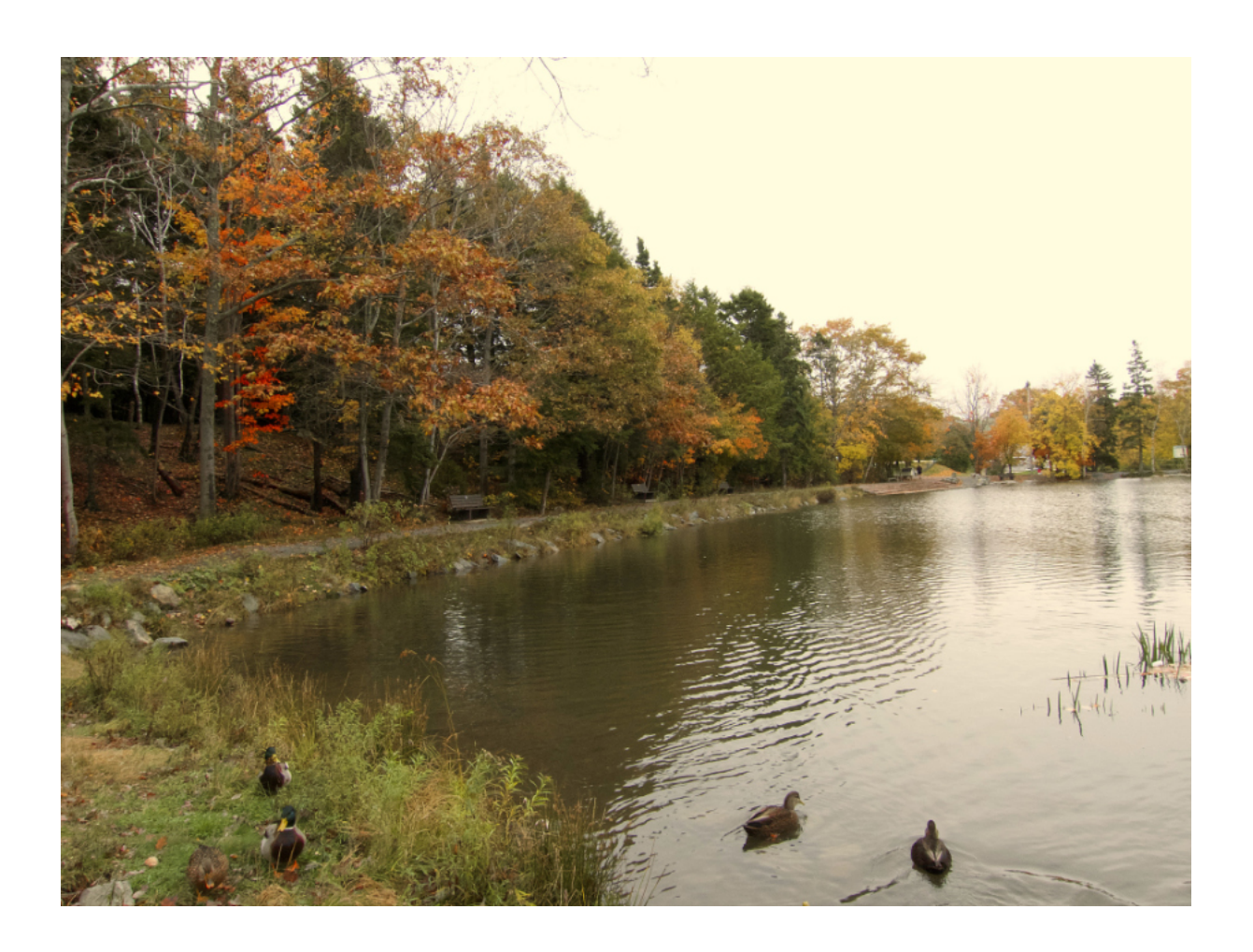

Next I chose a texture. This one - "Old Testament" is one from this free texture site (http://www.flickriver.com/photos/skeletalmess/sets/ 72157611177099692/)

Go to - **File - Open** and select the image. Now, with this layer highlighted go to **Select - Select All - Copy, then Paste** onto Background Copy Layer. **Select Move tool (V)** and resize the pasted texture to cover the image.

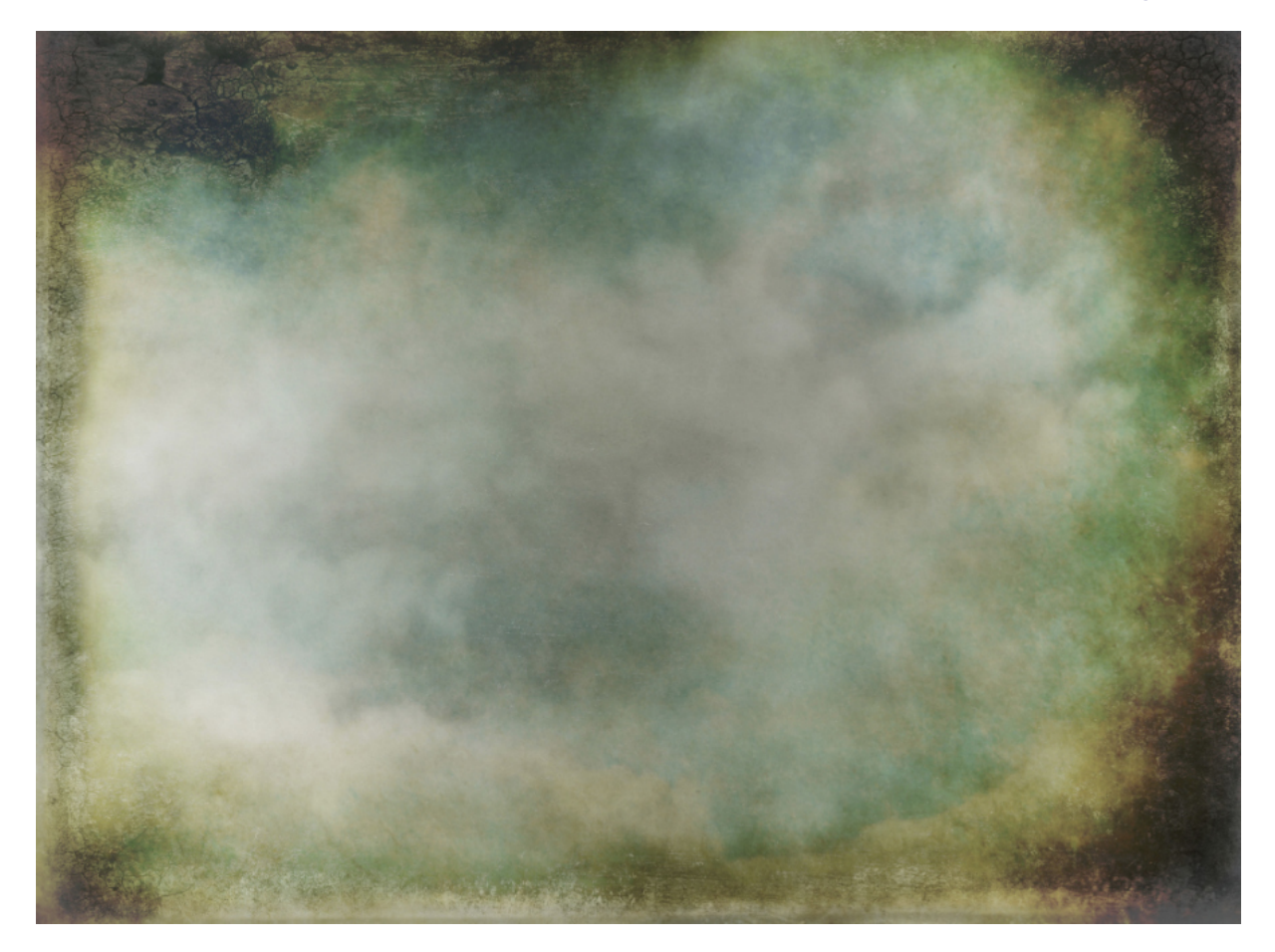

I changed the blending mode to "Darken" and left the Opacity at 100%

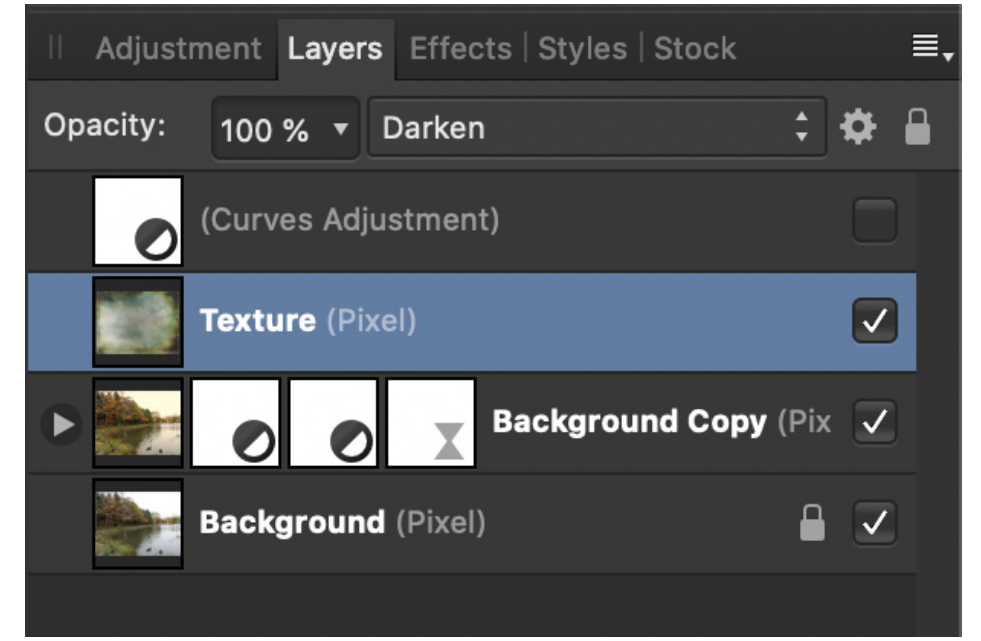

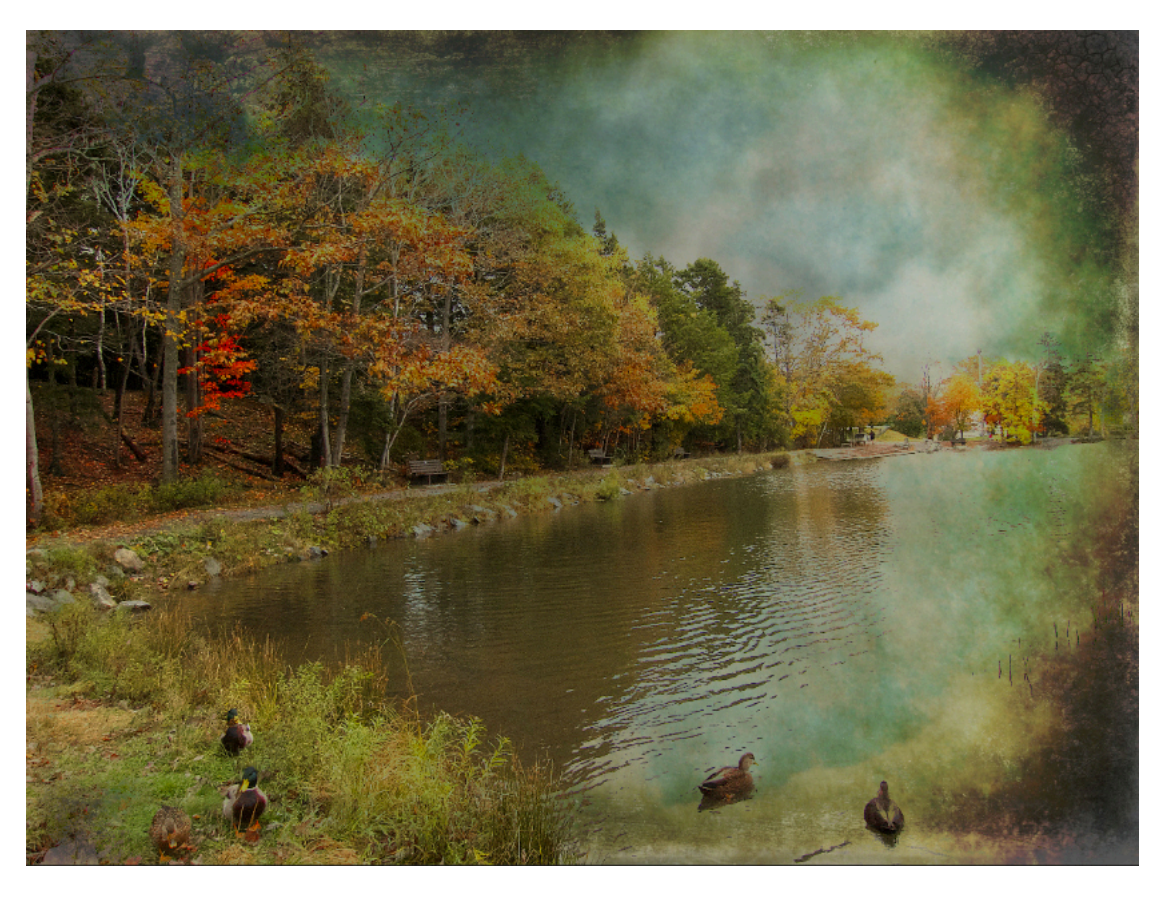

This is the result of the "Darken" blend mode

Finally, I added a Curves Adjustment to brighten the image. (Layers - New Adjustment Layer - Curves) I dragged the top RH node roughly 25% toward the left as shown below.

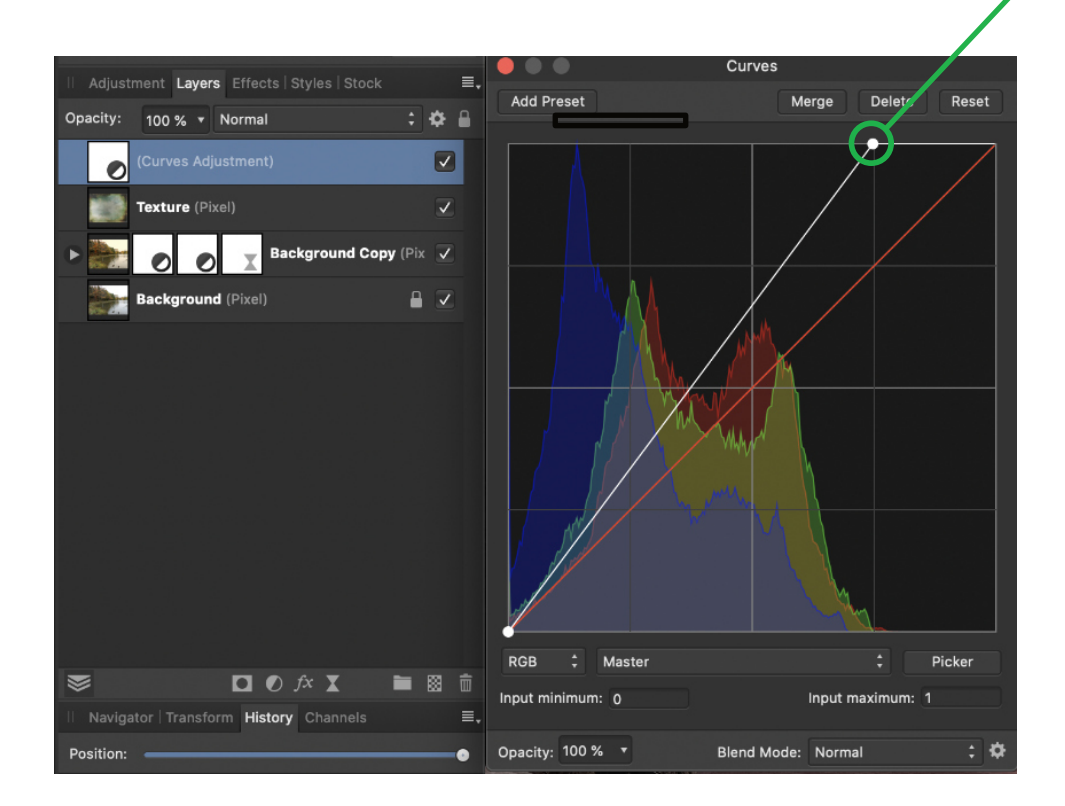

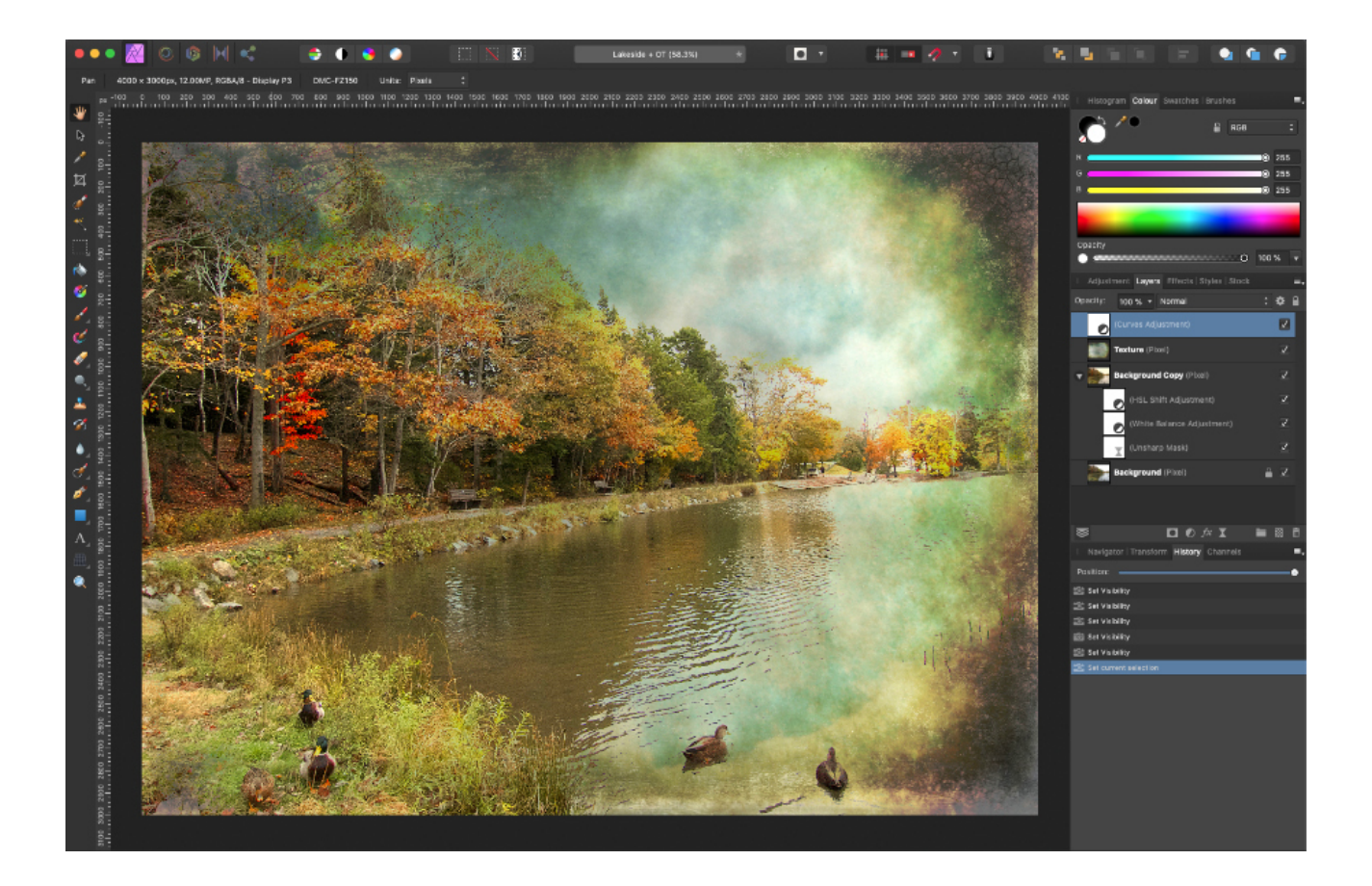

I flattened the layers (Document - Flatten) and exported as a jpeg